PORTAAL VOOR AANBIEDERS

# Aanbieder Gebruikers

Weergeven in het Helpcentrum: https://bitwarden.com/help/provider-users/

## **Aanbieder Gebruikers**

### Aan boord van provider-gebruikers

Om de veilige administratie van uw klantorganisaties te garanderen, past Bitwarden een driestappenproces toe voor het onboarden van een nieuw Provider-lid, Uitnodigen  $\rightarrow$  Accepteren  $\rightarrow$  Bevestigen.

### Uitnodigen

Gebruikers uitnodigen voor je Provider:

1. Log in op Bitwarden en open de Provider Portal via de productswitcher:

| <b>D</b> bit warden<br>Provider Portal                 | Clients                         | Q Search   |        | + Add new organi | zation     | BW |
|--------------------------------------------------------|---------------------------------|------------|--------|------------------|------------|----|
| 爺 Clients                                              | Client                          | Assigned 👄 | Used ⊜ | Remaining 😂      | Plan 😂     |    |
| $ agree Manage \qquad \lor$                            |                                 |            | ~      |                  |            |    |
| 🗄 Billing $\checkmark$                                 | MC My Client's Organization     | 15         | 1      | 14               | Enterprise | :  |
| ⊗ <sup>®</sup> Settings                                | SC Second Client's Organization | 20         | 1      | 19               | Teams      | :  |
|                                                        | Third Client's Organization     | 10         | 1      | 9                | Enterprise | :  |
| Password Manager     Admin Console     Provider Portal |                                 |            |        |                  |            |    |

Productswitcher - Leveranciersportaal

#### 2. Open de weergave **Beheer** $\rightarrow$ **Personen** en selecteer de knop + **Gebruiker uitnodigen**:

| <b>D</b> bit warden<br>Provider Portal | Members Q Search members             | + Invite member 888 BW                         |
|----------------------------------------|--------------------------------------|------------------------------------------------|
| <b>爺 Clients</b>                       | All 4 Invited 1 Needs confirmation 1 |                                                |
|                                        |                                      |                                                |
| Members                                | Confirm members                      | ers will not have access to the Provider until |
| Event logs                             | they are confirmed.                  |                                                |
| 🛱 Billing 🗸 🗸                          | All Name 📥                           | Role 🔤                                         |
| ి <sup>®</sup> Settings                | Brett Warden                         | Provider admin                                 |
|                                        | Betty Warden                         | Service user                                   |
|                                        | Billy Warden Needs confirmation      | Service user :                                 |
|                                        | DE                                   | Service user                                   |

Een provider-gebruiker toevoegen

3. In het paneel Gebruiker uitnodigen:

- 1. Voer het **e-mailadres** in waarop nieuwe gebruikers hun uitnodigingen moeten ontvangen. Je kunt maximaal 20 gebruikers tegelijk toevoegen door e-mailadressen door komma's te scheiden.
- 2. Selecteer het **gebruikerstype** dat moet worden toegepast op deze batch gebruikers. Het type gebruiker bepaalt welke toegang deze gebruikers hebben tot de provider. **Beide gebruikerstypes** kunnen elke klantorganisatie volledig beheren.

4. Klik op **Opslaan** om de aangewezen gebruikers uit te nodigen voor de Provider.

### (i) Note

**Uitnodigingen verlopen na vijf dagen**, waarna de gebruiker opnieuw moet worden uitgenodigd. Nodig gebruikers in bulk opnieuw uit door elke gebruiker te selecteren en de keuzelijst 🗘 te gebruiken om **uitnodigingen opnieuw te versturen**:

| <b>D bit</b> warden<br>Provider Portal | Members Q Search members                                                                    | + Invite member   BW BW                    |
|----------------------------------------|---------------------------------------------------------------------------------------------|--------------------------------------------|
| î Clients<br>≑ Manage ∕                | All 4 Invited 1 Needs confirmation 1                                                        |                                            |
| Members                                | You have users that have accepted their invitation, but still need to be confirmed. Users w | vill not have access to the Provider until |
| Event logs                             | they are confirmed.                                                                         |                                            |
| 🕄 Billing 🗸 🗸                          | All Name 🔺                                                                                  | Role \ominus 📑                             |
| థి <sup>®</sup> Settings               | Brett Warden                                                                                | Provid<br>V Confirm selected               |
|                                        | BW Betty Warden                                                                             | Service ascr                               |
|                                        | Billy Warden Needs confirmation                                                             | Service user                               |
|                                        |                                                                                             | Service user                               |
|                                        | Uitnodiging voor provider opnieuw verzenden                                                 |                                            |

#### Accepteer

Uitgenodigde gebruikers ontvangen een e-mail van Bitwarden waarin ze worden uitgenodigd om lid te worden van de Provider. Als u op de link in de e-mail klikt, wordt een Bitwarden-uitnodigingsvenster geopend. **Log in** met een bestaand Bitwarden-account of **maak een account aan** om de uitnodiging te accepteren:

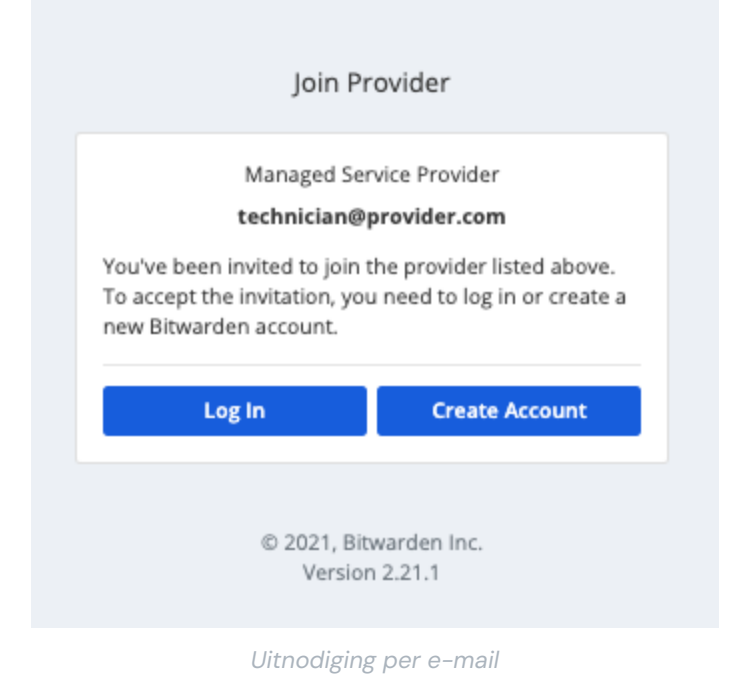

### Bevestig

Om geaccepteerde uitnodigingen aan je provider te bevestigen:

- 1. Navigeer in de Provider Portal naar de weergave **Beheren** → **Personen**.
- 2. Selecteer alle Geaccepteerde gebruikers en gebruik de keuzelijst 🗘 om 🗸 Geselecteerde bevestigen te selecteren:

| <b>D bit</b> warden<br>Provider Portal | People Q. Search + Invite member III under III under III under III under III under IIII under IIII under IIII under IIII under IIII under IIII under IIII under IIII under IIII under IIII under IIII under IIII under IIII under IIII under IIII under IIII under IIII under IIII under IIII under IIII under IIII under IIII under IIII under IIII under IIIII under IIII under IIII under IIII under IIII under IIII under IIII under IIIII under IIIII under IIIIIIIIII under IIIIIIIIIIIIIIIIIIIIIIIIIIIIIIIIIIII                                                                                                    |
|----------------------------------------|----------------------------------------------------------------------------------------------------|
| ∰ Clients<br>⊞ Manage ∧<br>People      | All A Invited Accepted  Accepted  Ac |
| Event logs                             | You have users that Confirm selected ton, but still need to be confirmed. Users will not have access to the Provider until they are confirmed.          Remove         Select all         Image: Select all                                                                                                    |
| ë" Settings                            | Image: Service user         Image: Service user         Image: Service user                                                                                                    |
|                                        | B     B     Service user                                                                                                    |

Bevestig provider-gebruikers

3. Controleer in het paneel dat verschijnt of de vingerafdrukzinnen voor nieuwe gebruikers overeenkomen met de zinnen die ze kunnen vinden in hun Instellingen → Mijn account-scherm. Elke vingerafdrukzin is uniek voor zijn account en zorgt voor een laatste toezichtslaag bij het veilig toevoegen van gebruikers. Als ze overeenkomen, selecteert u Bevestigen.

### Deprovisioneren van gebruikers

Gebruikers verwijderen uit je Provider:

- 1. Navigeer in de Provider Portal naar de weergave **Beheren** → **Personen**.
- 2. Selecteer de gebruikers die je wilt verwijderen van de provider en gebruik de keuzelijst 🗘 om 🗙 Verwijderen te selecteren:

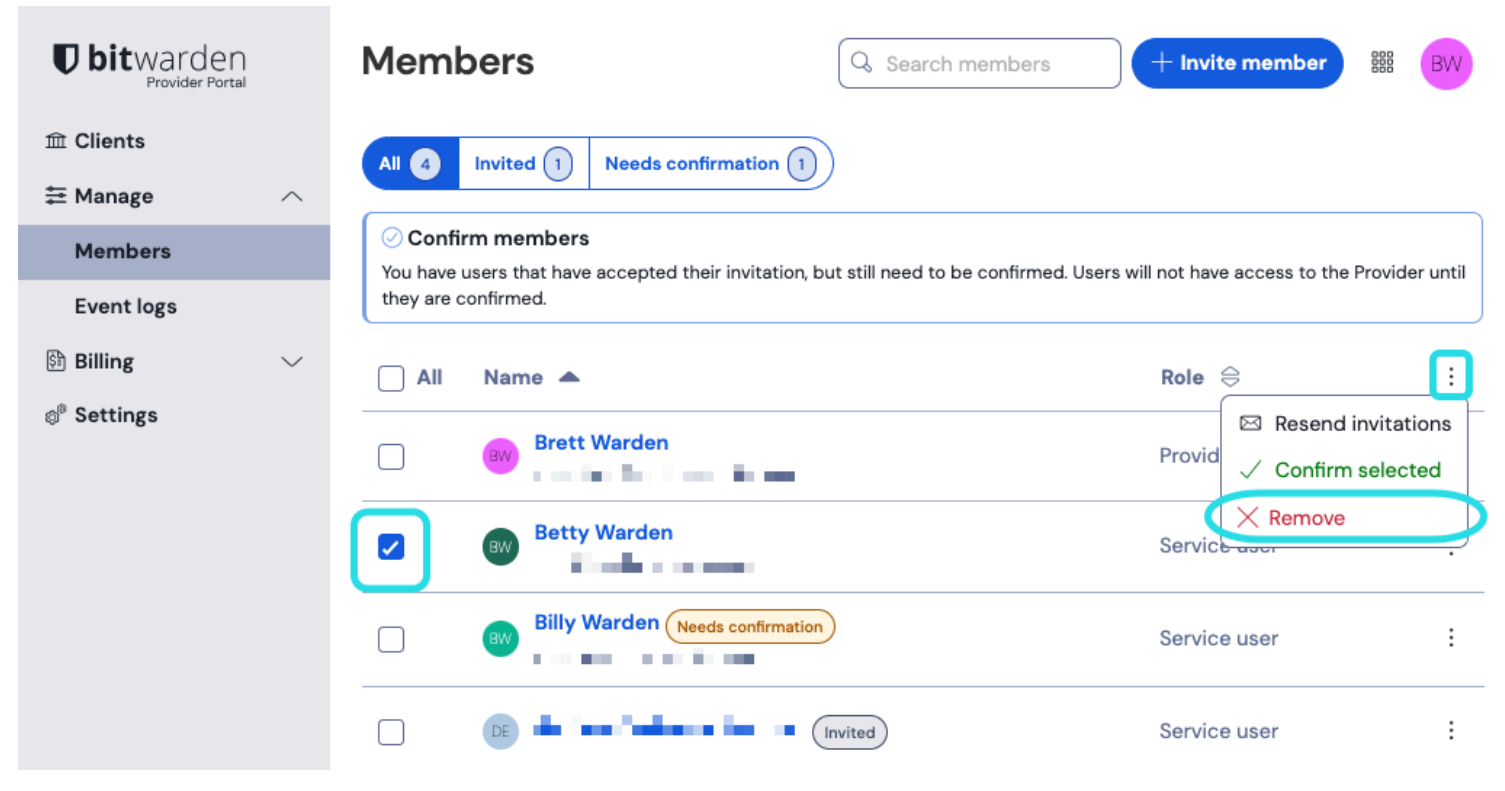

Providergebruikers verwijderen

### Provider gebruikerstypes

#### **∂** Tip

De gebruikers van een klantorganisatie beheren? Organisaties hebben een set ledenrollen en toegangscontroles die zich onderscheiden van Provider gebruikerstypes.

Bitwarden Provider gebruikers kunnen een van de twee gebruikerstypen krijgen om hun toegang tot de Provider te beheren. **Beide** gebruikerstypes kunnen elke klantorganisatie volledig beheren. Bitwarden raadt sterk aan om een tweede gebruiker in te stellen met een Provider admin rol voor failover doeleinden.

Je kunt gebruikerstypes instellen wanneer je providergebruikers uitnodigt, of op elk gewenst moment vanuit het scherm **Beheer** → **Mensen** in je Provider Portal. Gebruikerstypen zijn onder andere:

| Rol                | Beschrijving                                                                                                    |
|--------------------|----------------------------------------------------------------------------------------------------|
| Gebruiker          | <ul> <li>Servicegebruikers hebben toegang tot alle klantorganisaties en kunnen deze beheren, inclusief:</li> <li>Toegang krijgen tot gedeelde items die zijn opgeslagen in de organisatiekluis</li> <li>Items toevoegen, bewerken of verwijderen uit alle collecties</li> <li>Collecties maken of verwijderen</li> <li>Gebruikers en gebruikersgroepen toewijzen aan collecties</li> <li>Gebruikers toewijzen aan gebruikersgroepen</li> <li>Gebruikers groepen maken of verwijderen</li> <li>Nieuwe gebruikers uitnodigen en bevestigen</li> <li>Bedrijfsbeleid beheren</li> <li>Gebeurtenislogboeken bekijken</li> <li>Organisatiekluisgegevens exporteren</li> <li>Wachtwoord resetten beheren</li> <li>Facturering, abonnementen en integraties beheren</li> </ul> |
| Aanbieder<br>admin | <ul> <li>Provider admins beheren alle aspecten van de provider en alle klantorganisaties. Providerbeheerders kunnen al<br/>het bovenstaande doen, plus:</li> <li>Nieuwe klantorganisaties aanmaken</li> <li>Bestaande organisaties toevoegen aan de provider</li> <li>Nieuwe servicegebruikers en providerbeheerders uitnodigen en bevestigen</li> <li>Logboeken met providergebeurtenissen bekijken</li> <li>Providerinstellingen bewerken</li> </ul>                                                                                                    |